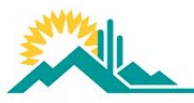

Engaging all students in world-class, future-focused learning

## How to view my student's report card

ParentVUE Login

If you have never logged into your ParentVUE account please contact your student(s) front office to get your Activation Key.

1. Login to ParentVUE -- The ParentVUE link can be found on the Home page of <u>www.susd.org</u> and clicking on the ParentVUE Icon

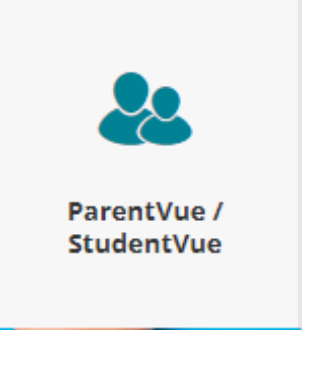

2. Click on the ParentVUE icon

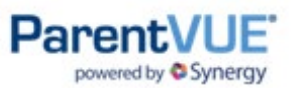

3. Login with your username and password

Login

## Scottsdale Unified School District

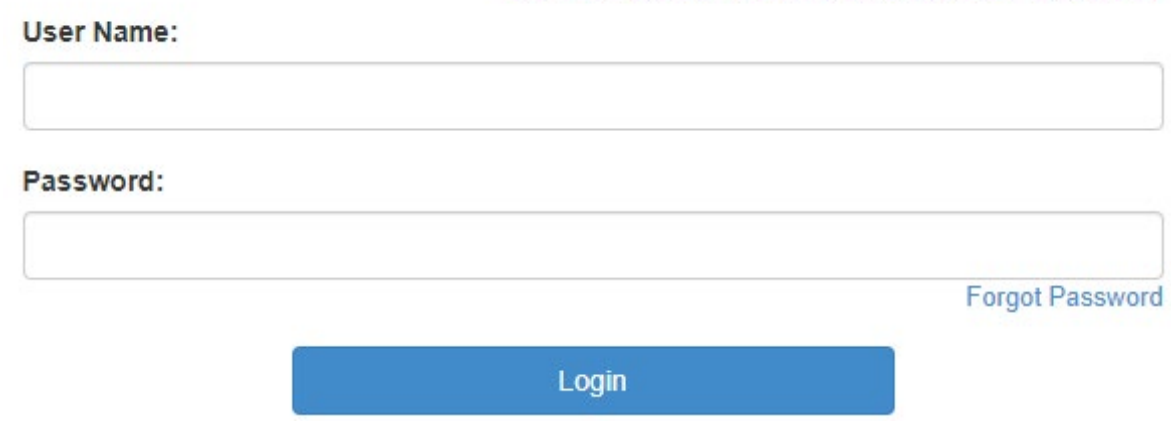

4. Click on the Report Card tab from the menu on the left to view student report card

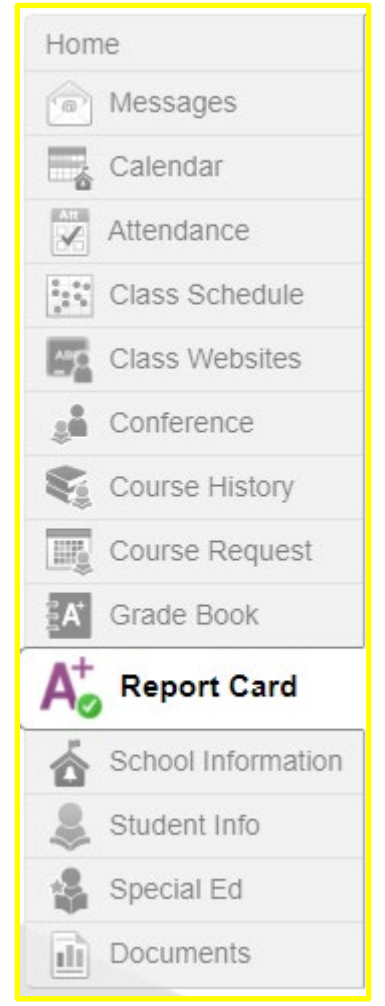

5. Click on the Document tab from the menu on the left to print the student report card - Please note: printing will be available starting October 25th.

| Home                                    | DOCUN       | IENTS                           |                   |
|-----------------------------------------|-------------|---------------------------------|-------------------|
| Messages                                | DOCON       | Eltro                           |                   |
| Calendar                                |             |                                 | Documents         |
| Attendance                              | Upload Date | Document                        | Document Category |
| Class Schedule                          | Q           | Q                               | (AII)             |
| Class Websites                          | 09/29/2021  | 2021-22 1st Qtr Report Card.pdf | Report Card       |
| Conference                              |             |                                 |                   |
| Course History                          |             |                                 |                   |
| Course Request                          |             |                                 |                   |
| A Grade Book                            |             |                                 |                   |
| A <sup>+</sup> <sub>☉</sub> Report Card |             |                                 |                   |
| School Information                      |             |                                 |                   |
| lacktrian Student Info                  |             |                                 |                   |
| Special Ed                              |             |                                 |                   |
| Documents                               |             |                                 |                   |